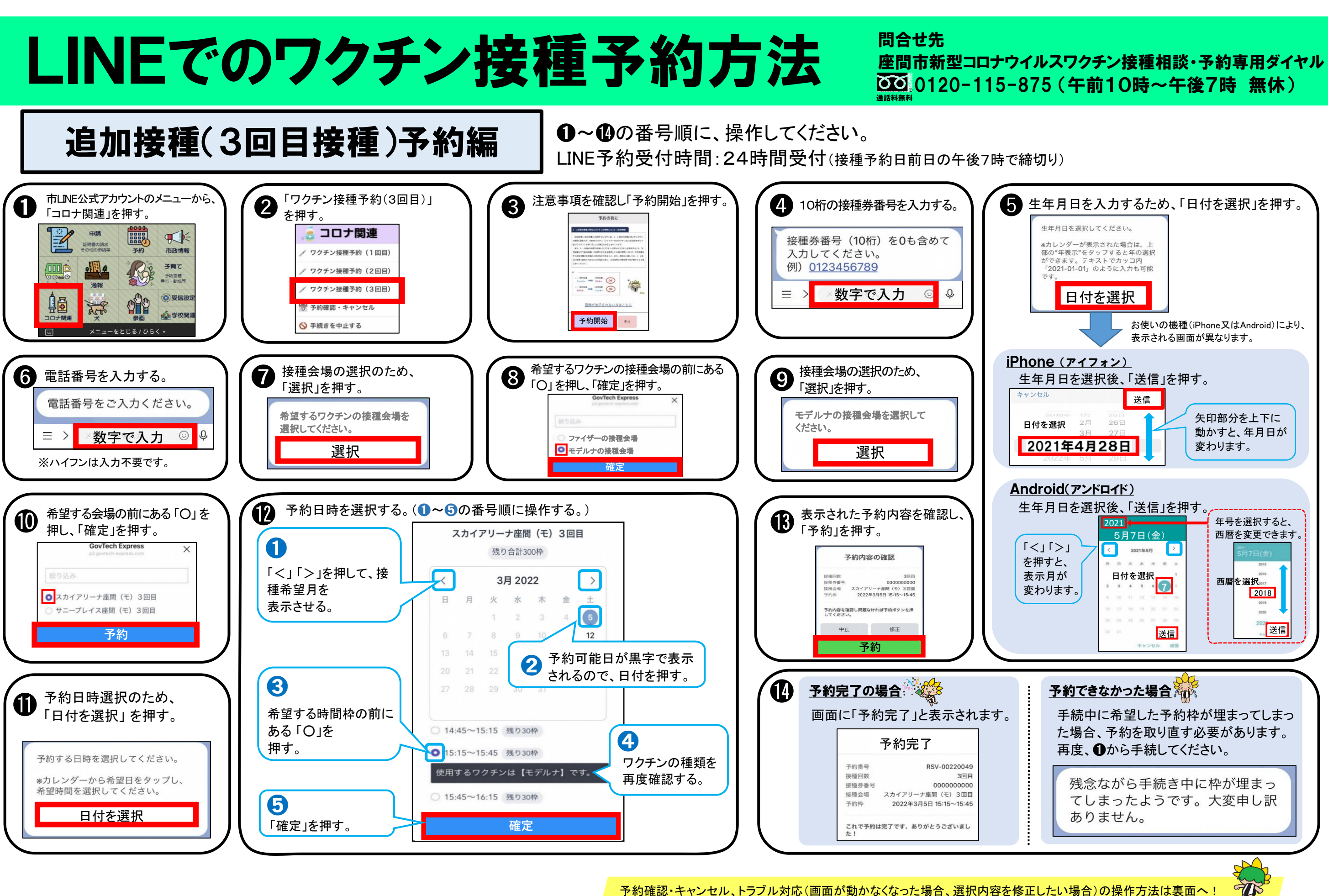

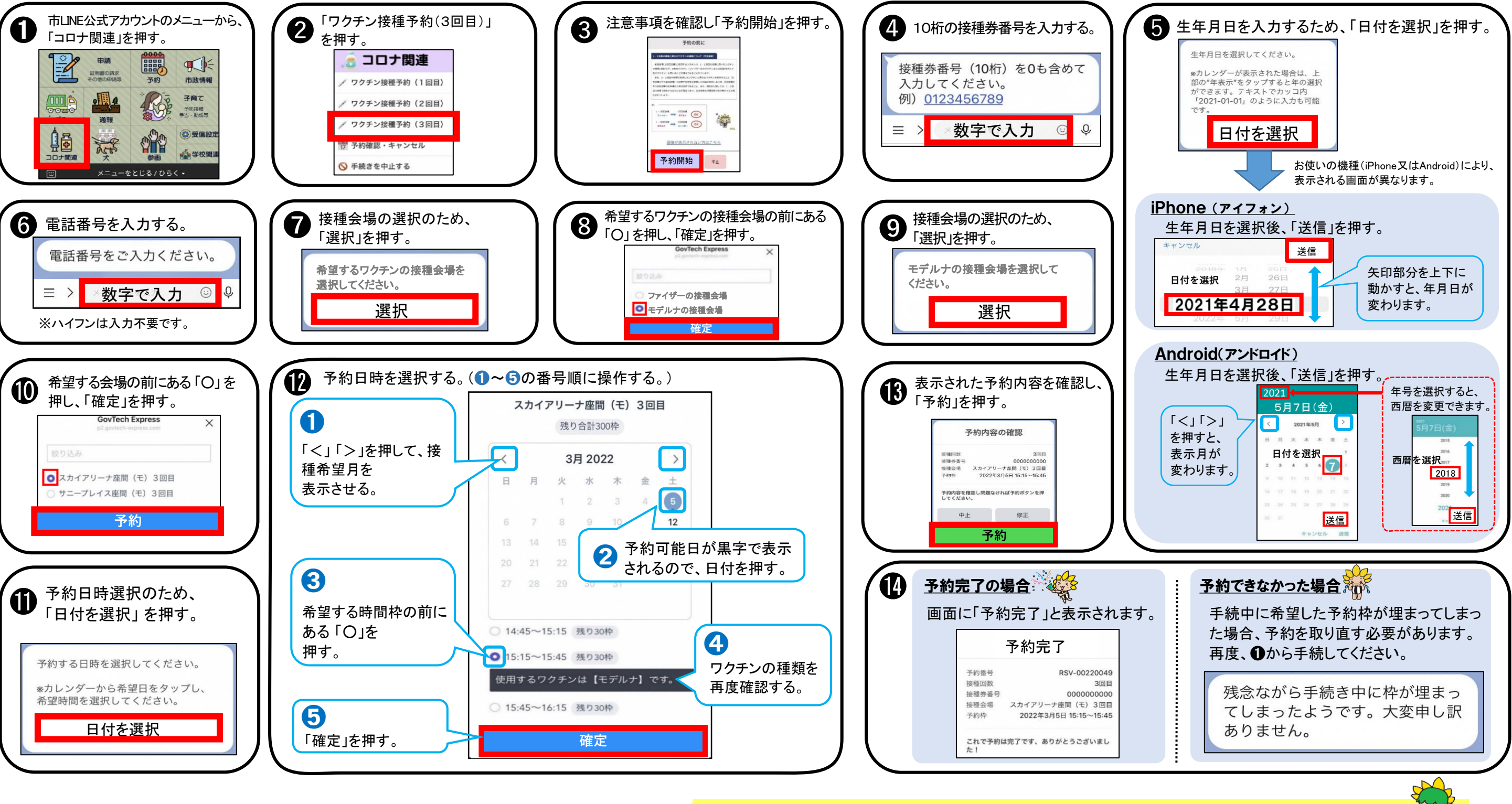

予約確認・キャンセル、トラブル対応(画面が動かなくなった場合、選択内容を修正したい場合)の操作方法は裏面へ!

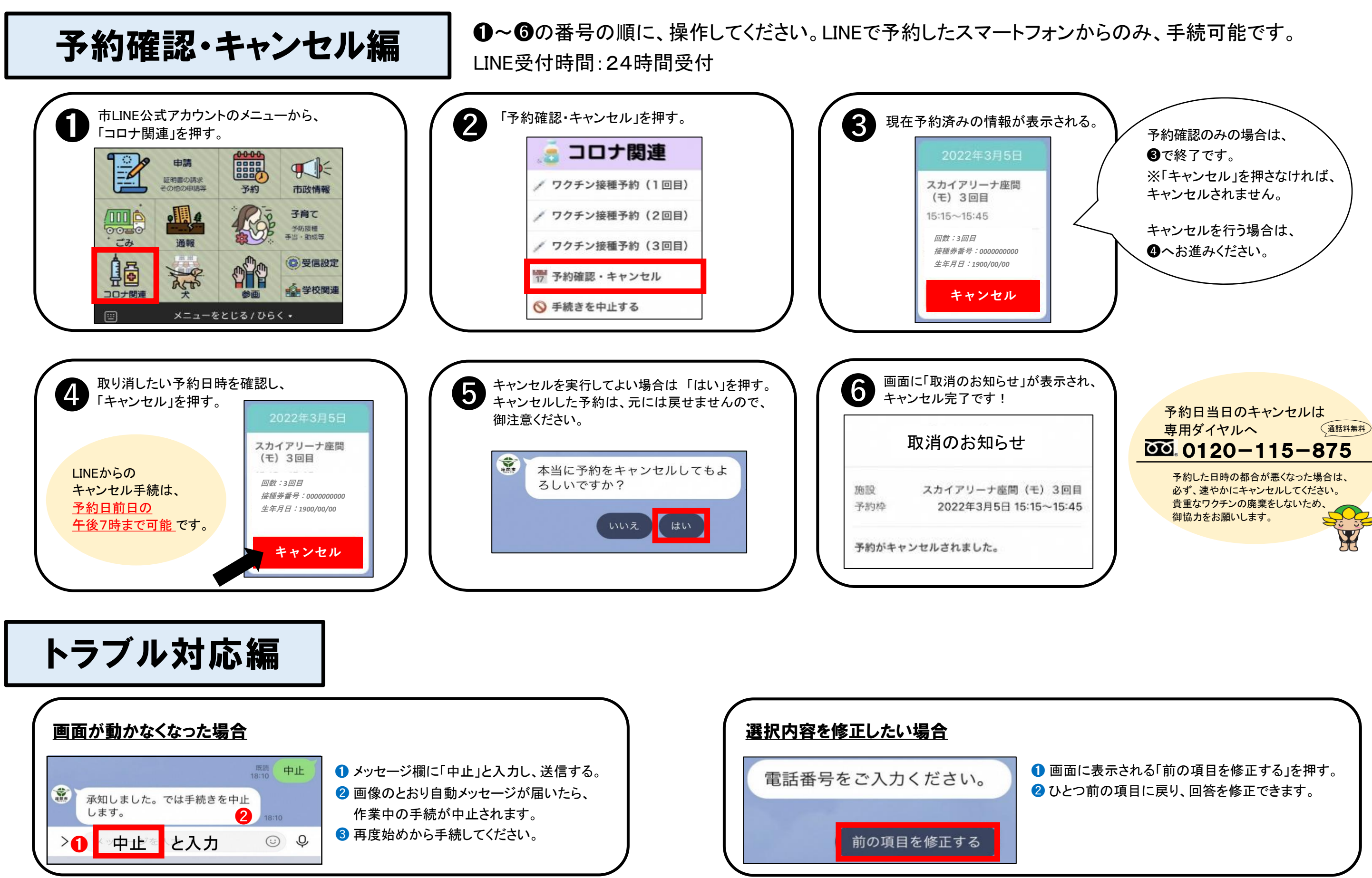